# Инструкция для gps-трекера PetSafety G12P

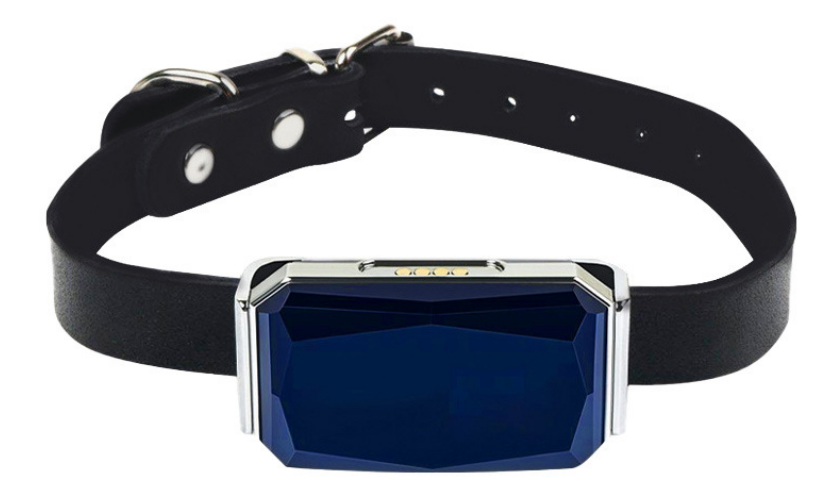

Читать текстовую инструкцию ОБЯЗАТЕЛЬНО!

Нажимайте на стрелочки для перехода по страницам

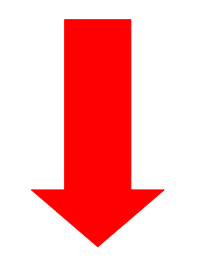

### Содержание

| Подготовка симкарты                                                                                             | 3  |
|----------------------------------------------------------------------------------------------------|----|
| Открытие крышки                                                                                                 | 3  |
| Установка симкарты                                                                                              | 4  |
| Установка бесплатного приложения 365GPS для IOS и<br>AndroidУстановка платного приложения «Hadog» на только для | 6  |
| Android                                                                                                    | 7  |
| Светодиодные индикаторы                                                                                         | 8  |
| Настройка звонка на трекер PetSafety                                                                            | 9  |
| Добавление второго трекера в 365GPS                                                                             | 10 |
| Рекомендации и пояснения                                                                                        | 11 |

#### Правила перед использованием:

1. Подготовьте и активируйте Sim-карту трекера, совместимую с 2G, GSM (смс и звонки), вставив ее в телефон. Проверьте баланс и отмените ввод пин кода симкарты.

Рекомендуем операторов сотовой связи: Megafon, Beeline, MTS. Интернет <u>2G</u> у симкарт: Tele2, Yota и Tinkoff в некоторых регионах РФ отсутствует, поэтому трекер с данными симкартами может не работать.

Внимание: Тариф Sim-карты не должен иметь ограничений для работы с трекерами (некоторые тарифы сим-карт работают только с телефонами и планшетами).

Кроме того, проверьте отсутствие блокировки интернета в случае выбора тарифа без абонентской платы.

Симкарты с корпоративными тарифами С ТРЕКЕРАМИ НЕ РАБОТАЮТ!

Для использования местных симкарт в Крыму нужно активировать симкарту в телефоне и пока симкарта находится в телефоне отправьте смс с любого другого телефона с текстом: APn#internet#. После этого, вставьте в выключенный трекер симкарту и включите его.

Данную информацию вы можете уточнить у оператора сотовой связи. 2. Откройте крышку трекера и вставьте Sim-карту в слот трекера.

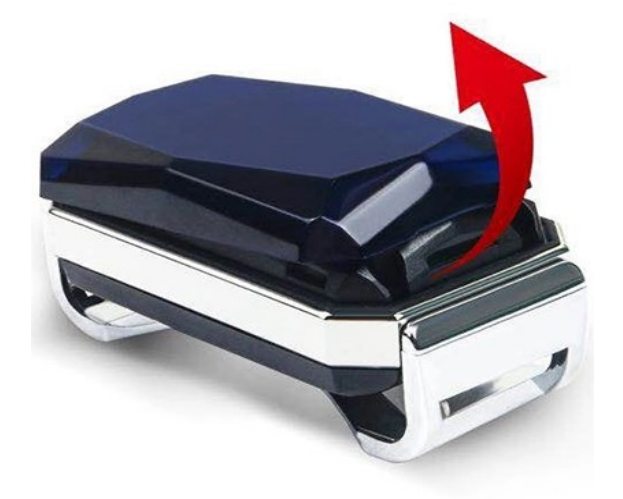

### Закрывайте крышку правильно.

На оборотной стороне крышки есть стрелка. Стрелка должна быть на стороне QR кода, при закрытии

**2.1 Устанавливайте Sim-карту только в выключенный GPS трекер. ВНИМАНИЕ**: На слоте Sim-карты есть **«стрелочки»** нужно сначала сдвинуть железную крышку слота в направлении «срезанного» уголка слота. После этого открываете крышку слота Sim-карты. Вставляете Sim-карту контактной стороной вниз, закрываете слот Sim-карты и сдвигаете в обратную сторону от «срезанного» уголка.

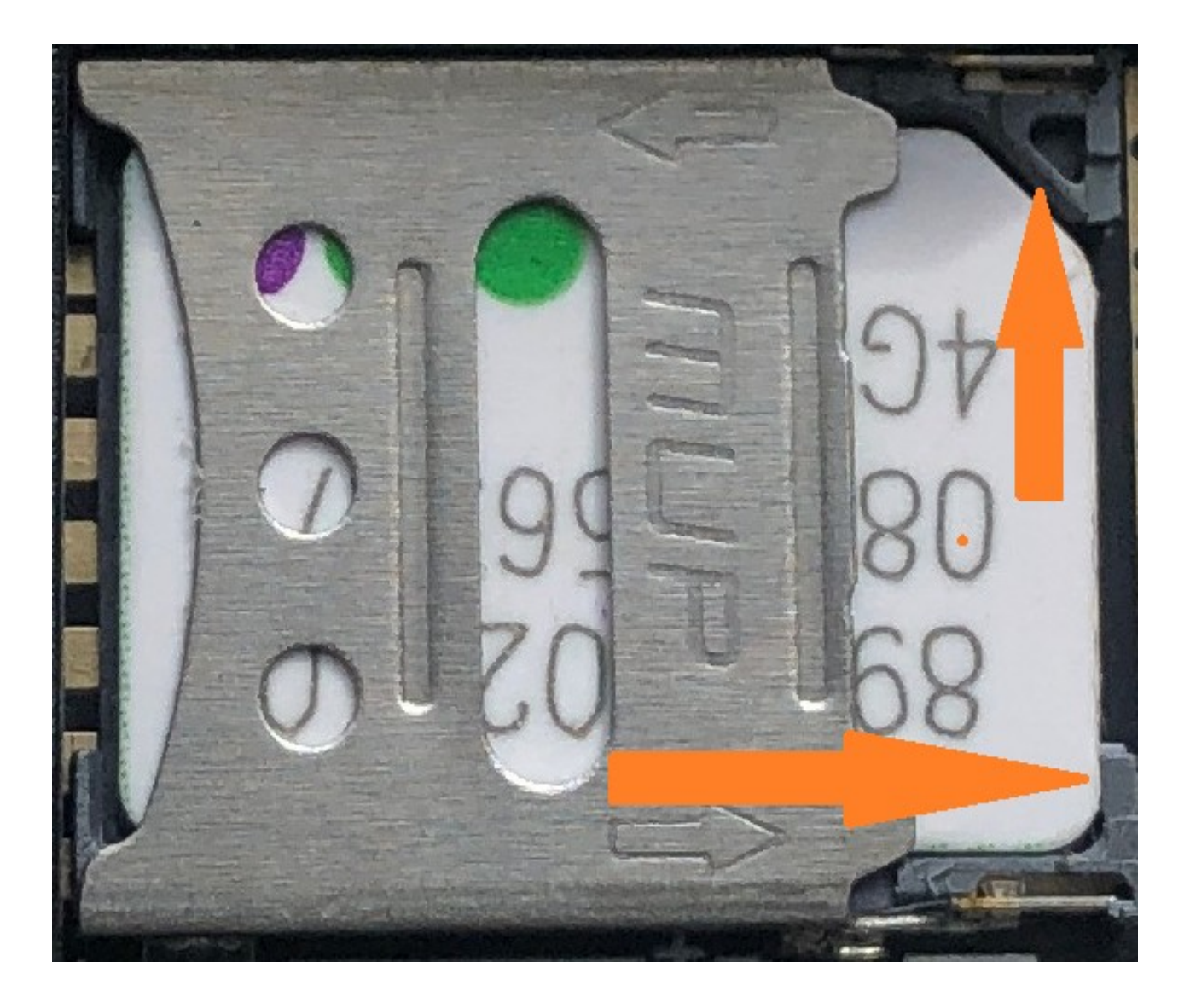

Обратите внимание после закрытия слота симкарты, Срезанный уголок симкарты должен быть расположен максимально плотно к срезанному уголку слота симкарты. (Допустимый зазор ориентировочно до 1 мм).

#### 3. Включение питания

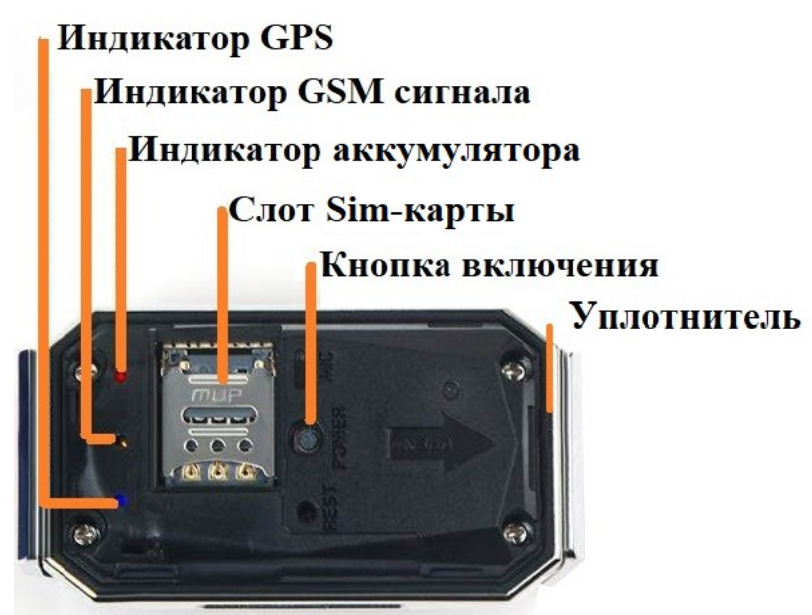

ОБЯЗАТЕЛЬНО! ПЕРЕД ВКЛЮЧЕНИЕМ ТРЕКЕРА! ВО ИЗБЕЖАНИИ ОШИБКИ СНАЧАЛА ВСТАВЬТЕ СИМКАРТУ. Для включения GPS трекера PetSafety нажмите на крышку (в центр) или центральную кнопку трекера под крышкой трекера и удерживайте в течении 3 секунд.

При присоединении зарядного устройства, GPS трекер включается автоматически через 1-30 минут (в зависимости от уровня заряда аккумулятора).

Для выключения трекера с Sim-картой нажмите на кнопку включения трекера и удерживайте 8-10 секунд до включения

всех индикаторов без мерцания.

Для выключения трекера без Sim-карты нажмите и удерживайте кнопку включения в течении 3 секунд

Для отправки SOS (только для трекера PetSafety) нажмите в центр крышки и удерживайте в течении трех секунд. (при включенном GPS-трекере и установленной Sim-картой).

**4.** Используйте пожалуйста подарочный ошейник (в комплекте). В нем можно сделать дополнительные отверстия а лишнее отрезать. Если ошейник маленький, вы можете надеть его на шлейку либо на любой другой ошейник шириной до 5 см. вставив его поперек.

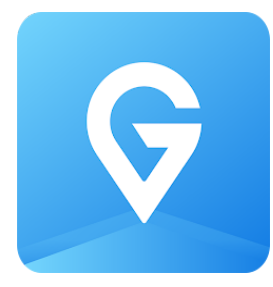

**5**. Установка бесплатного приложения **365GPS** для IOS и Android. Найдите в App store или Google play приложение **365GPS**(с синей иконкой, как на картинке) и установите его.

### 5.1 Вход в приложение.

Логин: IMEI номер (15 цифр, указанных на устройстве). Пароль: последние 6 цифр IMEI номера.

Кроме того, возможен вход по **QR-ко**ду на устройстве.

Для этого необходимо нажать соответствующий значок возле поля для ввода IMEI, после чего поднести телефон к QR-коду который расположен под крышкой трекера.

5.2 После входа в приложение нажмите кнопку меню со значком

При первом включении измените Время обновления местоположения с Энергосберегающего режима (10 минут по умолчанию) на 1 минуту выбрав Презиционный/Точный режим ("Настройки — Время обновления (на Android) и Режим позиционирования (на IOS).

**5.3**. Значок отображающий питомца и его имя вы можете изменить в настройках приложения. Нажмите Настройки, далее на самую верхнюю строчку (на IMEI номер).

Первое соединение с сервером после включения длится от 1 до 20 минут. Трекер должен находиться на открытом воздухе в движении. При отсутствии движения трекер отключает использование GPS трекера с целью энергосбережения.

## 6. Установка платного приложения «Hadog» только для Android.

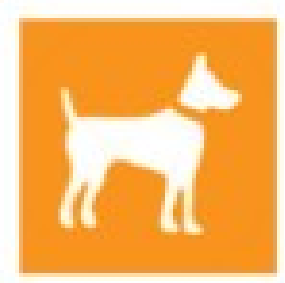

Обязательно посмотрите видео инструкцию по

# адресу: hadog.ru/app

Для просмотра цен установите приложение и нажмите кнопку оплатить. Отобразится информация о стоимости.

Первые 3 дня использования бесплатно.

Установить приложение «Hadog» вы можете в «Google play».

6.1 Вход в приложение.

Пройдите регистрацию, указав свой номер телефона.

Нажмите 🗏 и далее кнопку «Добавить трекер»

Вводите Логин: IMEI цифры (IMEI номер состоящий из 15 цифр, указан на устройстве) и номер телефона сим-карты трекера.

Кроме того, возможен вход по **QR-коду**. Для этого необходимо поднести телефон к QR-коду на трекере, который расположен под крышкой трекера.

Введите номер телефона трекера. Далее происходит переход в смс сообщения. Нажмите кнопку «отправить SMS», для соединения трекера с сервером. SMS отправляется с вашего телефона на номер телефона трекера. Если вы все правильно сделали и симкарта трекера в порядке, в ответ должно прийти сообщение «Ок».

Первое соединение с сервером после включения длится от 1 до 20 минут. Трекер должен находиться на открытом пространстве в движении. Трекер при отсутствии движения отключает GPS с целью энергосбережения и не отправляет координаты в спящем режиме.

6.2 Настройте трекер и карту по своим предпочтениям. Настройки

трекера в левом нижнем углу 💻. Настройки карты в правом верхнем

углу 🖭. Нажав на иконку собаки 🎢 вы можете посмотреть заряд

батареи, расстояние от себя до GPS-трекера и построить маршрут от себя до GPS-трекера.

ВНИМАНИЕ: В двух приложениях одновременно (в GPS365 и Hadog) GPS трекер работать не может! Если вы установили сначала приложение Hadog и желаете перейти на использование GPS365 отправьте смс с любого номера телефона на номер телефона симкарты трекера с текстом: SERVER#www.365gps.com#8002# (в данном тексте важно ничего не изменять в том числе регистр букв).

<u>Приложения не указанные в этой инструкции категорически запрещается устанавливать во избежании поломки трекера! Скачивайте по QR коду в конце инструкции!</u>

7. Светодиодные индикаторы PetSafety.

Синий: мерцание с частотой 1 раз в 2 секунды – сигнал GPS в норме, мерцание с частотой 1 раз в секунду- нет сигнала GPS.

В помещении синий индикатор всегда мерцает 1 раз в секунду. В помещении отсутствует сигнал GPS.

Желтый мерцание с частотой 1 раз в 2 секунды – сигнал сотовой связи в норме

Желтый: мерцание с частотой 1 раз в 1 секунду – отсутствует связь (Попробуйте выключить и включить трекер и проверьте: баланс, наличие интернета 2G и GSM связи (звонки и смс). Также в симкарте трекера не должно быть ограничений на используемые устройства.

Отсутствует мерцание желтого индикатора (постоянно горит): отсутствует связь с Sim-картой (выключите и включите трекер и проверьте корректность установки Sim-карты).

Красный (уровень заряда батареи): мерцание с частотой 1 раз в 2 секунды - батарея в норме, мерцание с частотой 1 раз в секундубатарея разряжена.

Красный - Отсутствует мерцание (постоянно «горит»): Идет зарядка аккумулятора. Как только аккумулятор GPS трекера зарядится полностью, красный начнет мерцать.

Светодиоды не мерцают: Трекер выключен или находится в спящем режиме (после 5 минут без движения)

Убедитесь в том, что тариф Sim-карты поддерживает обслуживание всех устройств, в том числе трекеров!

Просим обратить внимание, что при переходе на тариф без абонентской платы, некоторые сотовые операторы блокируют интернет. (Уточняйте у сотового оператора Sim-карты)

### 8.Настройка звонка на трекер PetSafety. смотрите видеоинструкцию

8.1. Для того чтобы звонить на трекер и он автоматически

снимал трубку отпрвьте на него смс 000#вашномер#

Номер строго должен начинаться с 7 без пробелов и

каких-либо других знаков. Например: 000#79650756657#

Когда отправляете смс трекер должен находиться «В сети».

8.2. После того как вы отправили смс трекер пришлёт ответное смс вида Administator is saved.1:79650756657;2:;3:;

После этого можно будет звонить на трекер и он будет автоматически снимать трубку и вы будете слышать что происходит вокуруг.

Звонить можно будет только с номера который вы указали в отправленном смс сообщении.

8.3. Записываете номер телефона трекера в контакты телефона. И звоните как на обычный телефон.

8.4. Чтобы добавить несколько номеров отправьте на трекер смс вида 000#номер1#номер2#

Например: 000#79650756657#79650756657#

Можно добавить до 3х номеров. Третий номер добавляется аналогично с решёткой на конце.

### 9. Добавление ВТОРОГО ТРЕКЕРА в 365GPS.

Если вы купили два или более трекера. (Клиентам у которых один трекер этого делать не нужно).

1. В приложении 365GPS на главной странице. где находится карта, нужно в левом вверху нажать на знак + после чего откроется страница Добавление устройства.

2. Далее нужно самостоятельно придумать логин и пароль для нового аккаунта. Пароль подтвердить дважды.

Запишите и сохраните логин и пароль чтобы не забыть. 3. Ниже надо ввести логин и пароль от второго трекера и

з. ниже надо ввести логин и пароль от второго трекера и нажать кнопку Новое устройство.

4. Далее нажмите кнопу Настройки>Выход

5. И войдите в приложение под логином и паролем который вы придумали.

6. При добавлении третьего и последующих трекеров вам нужно также через знак + вводить номер нового трекера и пароль.

Для переключения между трекерами нажмите  $\Xi$  и выберите необходимый трекер.

**ВАЖНО**: Настройки каждого трекера индивидуальны. Поэтому нужно сначала выбрать трекер а потом производить соответствующие настройки. Рекомендации и пояснения:

- В случае замены Sim-карты необходимо полностью выключить и включить GPS трекер. В приложении Hadog в случае замены симкарты нужно удалить и заново добавить трекер согласно инструкции.

- GPS-трекер в помещении определяет местоположение не по GPS, а по LBS или Wi FI ориентировочно.

приложении «Hadog» рекомендуем Β отключать **GPS**» «использование трекера B случае отсутствия необходимости вашего поиска питомца. целью C энергосбережения аккумуляторной батареи GPS-трекера. Особенно в помещении. В помещении происходит усиленный поиск GPS, тем самым при включенном GPS происходит повышенный расход батареи.

В приложении «365GPS» рекомендуем отключать трекер дистанционно (окно «Энергосбережение»), в случае отсутствия необходимости поиска вашего питомца. C целью аккумуляторной GPS-трекера, энергосбережения батареи особенно в помещении. В помещении происходит усиленный поиск GPS, тем самым при включенном трекере происходит повышенный расход батареи. Либо увеличивайте интервал обновления. Чем больше интервал обновления координат тем дольше трекер работает без подзарядки.

отключении Примечание: При дистанционном GPS **GPS365** потребление приложении трекера в энергии дистанционно уменьшается. B режиме трекера трекера небольшое потребление отключенного заряда аккумулятора есть около 20-30% в день. Дистанционное <mark>включение трекера в 365GPS не работает при заряде менее</mark> **30%.** 

- Если трекер находится без движения более 3-5 минут, то GPS приемник трекера отключается (на карте в 365GPS пишется «остановлен») и автоматически включается когда появляется движение, с целью энергосбережения. Также если местоположение трекера не изменяется более чем на 10 м, трекер не определяет местоположение, с целью энергосбережения.

- При возникновении ошибки проверьте корректность ввода IMEI. При неверном IMEI в приложении Hadog иконка собачки на карте отображаться не будет. В таком случае удалите трекер и добавьте его заново с корректным IMEI. Для удаления трекера в приложении Hadog, в настройках трекера и нажмите значок . Далее добавьте трекер заново.

**-В случае слабого сигнала интернета на Sim-карте трекера** (за городом) вы можете воспользоваться функцией SMS запроса координат. Для этого, отправьте SMS с текстом **999.** В ответном SMS к вам направляется ссылка с координатами. Нажимаете на нее и далее кнопку "Google map". Местоположение вашей собаки будет показано на Google картах.

-Не допускайте 0 уровень заряда батареи.

- После достижения 100% уровня заряда аккумулятора, не следует его оставлять присоединенным к зарядному устройству. Иначе происходит повышенный износ аккумуляторной батареи. (НЕ ОСТАВЛЯЙТЕ ТРЕКЕР «НА НОЧЬ НА ЗАРЯДКЕ»).

Прочитайте пожалуйста инструкцию внимательно. Мы постарались отразить в ней все что нужно с целью экономии вашего времени. Если после прочтения нструкции у вас возникли вопросы или сложности с подключением — напишите либо позвоните в нашу службу поддержки на номер whatsapp 8-965-075-6657

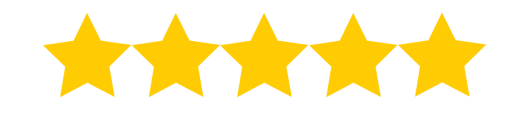

# БУДЕМ РАДЫ ВАШЕМУ ОТЗЫВУ

Если вам понравился GPS трекер, оставьте пожалуйста <mark>текстовый отзыв 5 звёзд.</mark> И вы получите **Расширенную гарантию**. Гарантия на товар будет составлять не <del>1 год</del> а **2 года со дня покупки!**  **QR-код приложения 365GPS** для Android (Бесплатное)

# **QR-код приложения 365GPS** для **IOS (Бесплатное)**

### QR-код приложения «Hadog» для Android (Платное Ориентировочно 79р/месяц)

Внимание! GPS трекер использовать только для отслеживания собаки или кошки! Данная продукция не является скрытым техническим средством для негласного сбора информации, а также не является устройством, камуфлированным под бытовые предметы. Запрещён сбор и распространение сведений о частной жизни человека без его согласия, которые являются его личной тайной или тайной его семьи, а так же запрещено нарушение тайны телефонных переговоров. Предупреждаем, что использование

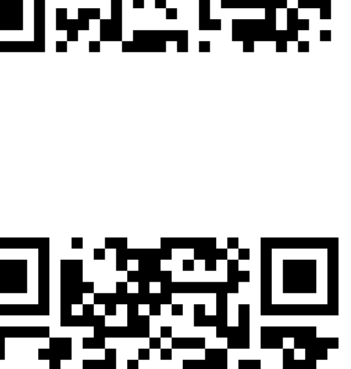

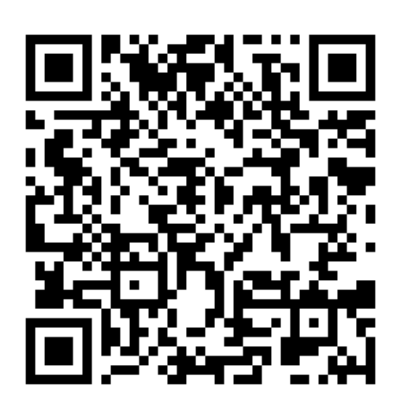